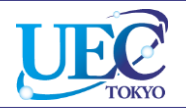

# 学外からのアクセス IEEE / IET ILE

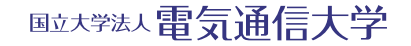

© 2014 UEC Tokyo.

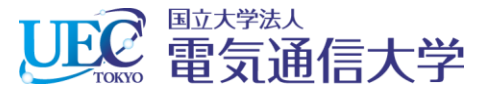

## 1. 「IEEE / IET IEL」へのアクセス

| 電気通信大学附属図書館 ×                         |                      |                           |                             | -       | - 0      |   |
|---------------------------------------|----------------------|---------------------------|-----------------------------|---------|----------|---|
| → C  www.lib.uec.ac.jp                |                      |                           | 🚖 🍬 🙀 🔀                     | G 4     | <b>.</b> | 2 |
| 21 22 23 24 25 26 27                  | ニュース 企画展示「理科系、       | キャリア・仕事、いのち、社会、男女共同参画」(20 | 014-04-10)                  |         |          |   |
| 28 29 30 31 1 2 3                     | ニュース Scienceコラボレー    | -ション広告特集に本学の研究を紹介する記事を掲載( | (2014-04-09)                |         |          |   |
|                                       | ニュース ブックハンティング       | プで本を選んでもらいました(2014-04-08) |                             |         |          |   |
| 9:00~21:30 9:00~17:00<br>十曜時館 時期外結別時間 |                      |                           |                             | <u></u> |          |   |
| 10:00~17:00                           |                      | ナイトの   電                  |                             | 1       |          |   |
|                                       | 「 チンヤーナル」 タノ         |                           | テル 電子ブック                    | Ц       |          |   |
| サプメニュー                                | しまり。                 |                           |                             |         |          |   |
| > 新着図書                                |                      |                           |                             |         |          |   |
| > 講習会・ガイダンス                           |                      | 検索 🥝                      | -9                          |         |          |   |
| > 学術機関リポジトリ № RBCS                    | 電気通信大学で利用可能な         | は主な電子ジャーナル                |                             |         |          |   |
| > 研究者情報総覧                             | 西乙がたっ十川々             | 402.255                   | HB /#                       |         |          |   |
| > ライティング・サポート・デスク                     | 電ナンヤーナル名             | 概要                        | 提供兀                         |         |          |   |
| > 施設予約 学内限定                           | Science Direct       | 科学・技術・社会科学分野              | Elsevier. B.V.              |         |          |   |
| > 資料検索ナビ 学内限定                         | Springer Link        | 科学・技術・医学分野、約2,200タイトル     | Springer                    |         |          |   |
| > 図書館ブログ 準備中                          |                      |                           | John Wiley &                |         |          |   |
| ALCON T                               | Wiley Online Library | 科子・技術・医子分野、約860タイトル       | Sons                        |         |          |   |
| (See S)                               | Nature               | 科学技術分野、姉妹誌含む8タイトル         | Nature                      |         |          |   |
|                                       |                      |                           | Publishing Group            |         |          |   |
| LIB                                   |                      |                           | American<br>Association for |         |          |   |
|                                       | Science              | 科学技術分野                    | the<br>Advancement of       |         |          |   |
|                                       |                      |                           | . Autorement of             |         |          |   |
|                                       |                      | 🚄 1.2 ΓΙΕΕΕ / ΙΕΤ ΙΕL ] σ | リンク                         |         |          |   |
|                                       | IEEE / IET IEL       | をクリックします。                 |                             |         |          |   |

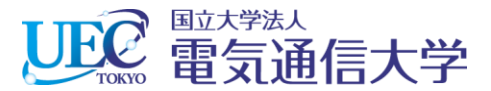

### 2.1 IEEE / IET ILEでの操作

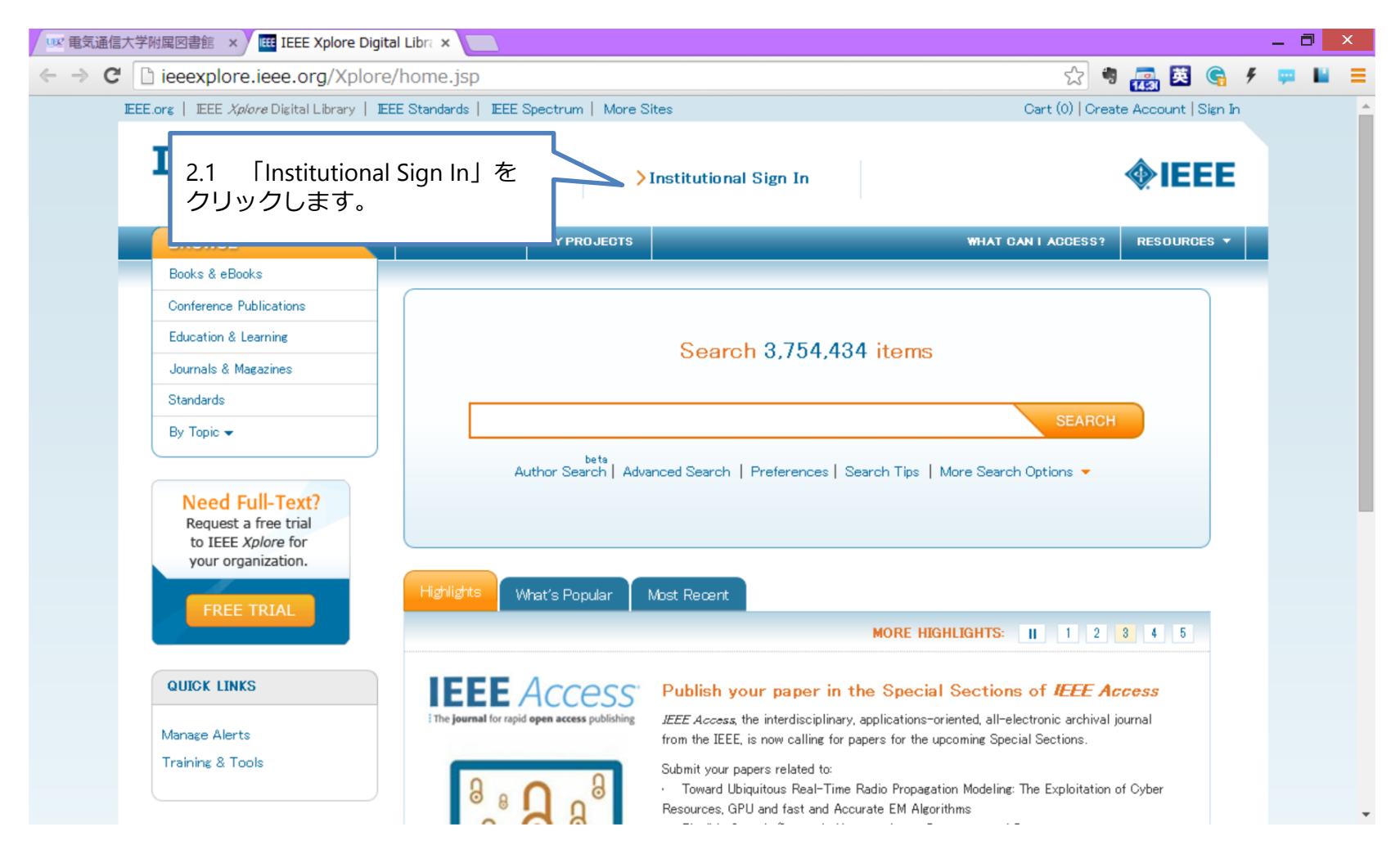

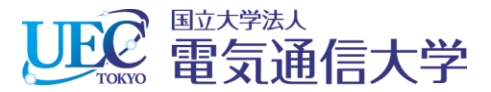

### 2.2 IEEE / IET ILEでの操作

| 992 電気通信大学附属図書館 × 1666 I                               | EEE Xplore Digital Libra ×                                                                                                    | _ <b>7</b>                                                                                                    |
|--------------------------------------------------------|----------------------------------------------------------------------------------------------------|----------------------------------------------------------------------------------------------------|
| $\leftarrow \Rightarrow \mathbf{C}$ ieeexplore.ieee    | e.org/Xplore/home.jsp                                                                                                    | ☆ 🕫 🚌 💆 ፍ 🗜 💻                                                                                                    |
| EEE.org   EEE Xplore Dig                               | sital Library   IEEE Standards   IEEE Spectrum   More Sites                                                                                                    | Cart (0)   Create Account   Sign In                                                                                                    |
| IEEEX                                                  |                                                                                                    | titutional Sign In                                                                                                    |
| BROWSE -                                               | MY SETTINGS V MY PROJECTS                                                                                                    | WHAT CAN I ACCESS? RESOURCES -                                                                                                    |
| Books & eBooks                                         |                                                                                                    |                                                                                                    |
| Conference Publicat<br>Education & Learnin             | Institutional Sign In<br>Sign In using your IEEE <i>Xolore</i> institutional credentials                                                                                                    | Other Authentication Options                                                                                                    |
| Standards<br>By Topic <del>-</del>                     | Username                                                                                                    | Corporate Single Sign On                                                                                                    |
| Need Full-T<br>Request a free<br>to IEEE <i>Xplore</i> | Password<br>Forgot your institutional username or password?<br>Privacy & Opting Out of Cookies                                                                                                    | OpenAthens 🖍                                                                                                    |
| your organizat                                         | Sign In                                                                                                    | Shibboleth. < 2.2 「Shibboleth」をクリック<br>します。                                                                                                    |
| QUICK LINKS<br>Manage Alerts<br>Training & Tools       | Lee Aplore Decial Library<br>Mark Same Mark<br>* encourse and REEE Aplore Decial Library<br>* encourse and REEE Aplore Decial Library<br>* encourse and REEE Aplor | earn how to make the most of your IEEE <i>Xplore</i> access<br>roll in a free webinar and sharpen your skills in IEEE <i>Xplore</i> . Sign up for free, live online<br>sining or dive into an in depth self-instructed tutorial.<br>View self-paced tutorials<br>Sign up for live online training session |

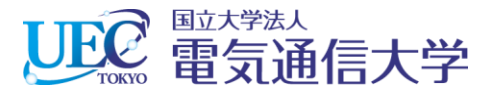

#### 2.3 IEEE / IET ILEでの操作

| 加爾國書館 × Y 🎟 IEEE Xplore - Athens / 🗄 × 🦲                                                                                                    |                                                                                                  |
|----------------------------------------------------------------------------------------------------|--------------------------------------------------------------------------------------------------|
| ieeexplore.ieee.org/servlet/wayf.jsp?keyword=                                                                                                    | electro&url=http%3A%2F%2Fieeexplore.ieee.org%2FXr 😭 🦉 靍 🕺 ፍ                                      |
|                                                                                                    |                                                                                                  |
| For Shibboleth or Corporate users, find                                                                                                    | your institution's listing below.                                                                |
| Browse Institutions                                                                                                    |                                                                                                  |
| A B C D E F G H I J K L M !                                                                                                    | N O P Q R S T U V W X Y Z                                                                        |
|                                                                                                    | Can't find your institution? Your institution may not be enabled for this type of                |
| OR SEARCH BY INSTITUTION NAME                                                                                                    | authentication. Please contact your administrator for assistance or register your                |
| Enter the name of your institution.                                                                                                    | institution with IEEE.                                                                           |
| electro SEARCH                                                                                                    | Already registered but not listed? Please contact Online Support.                                |
|                                                                                                    | Please note: If you want to save searches or use IEEE Xplore alerting services, you              |
|                                                                                                    | still need to register for an IEEE Account.                                                      |
|                                                                                                    | Learn more about Athens and Shibboleth.                                                          |
|                                                                                                    |                                                                                                  |
|                                                                                                    |                                                                                                  |
| 6 Results Returned in electro                                                                                                    |                                                                                                  |
| 6 Results Returned in electro<br>Centre for materials for electronic tech(CMET)                                                                                                    |                                                                                                  |
| 6 Results Returned in electro<br>Centre for materials for electronic tech(CMET)<br>Defence Bio-Engineering and Electromedical Labo                                                                                                    | oratory                                                                                          |
| 6 Results Returned in electro<br>Centre for materials for electronic tech(CMET)<br>Defence Bio-Engineering and Electromedical Labo<br>Defence Electronics Application Laborarory(DEAL                                                                                        | oratory<br>_)                                                                                    |
| 6 Results Returned in electro<br>Centre for materials for electronic tech(CMET)<br>Defence Bio-Engineering and Electromedical Labo<br>Defence Electronics Application Laborarory(DEAL<br>Defence Electronics Research Laboratory                                             | oratory<br>_)                                                                                    |
| 6 Results Returned in electro<br>Centre for materials for electronic tech(CMET)<br>Defence Bio-Engineering and Electromedical Labo<br>Defence Electronics Application Laborarory(DEAL<br>Defence Electronics Research Laboratory<br>The University of Electro-Communications | oratory<br>_)<br>2.3 「Browse」か「Search」か<br>ら「The University of Electro-                          |
| 6 Results Returned in electro<br>Centre for materials for electronic tech(CMET)<br>Defence Bio-Engineering and Electromedical Labo<br>Defence Electronics Application Laborarory(DEAL<br>Defence Electronics Research Laboratory<br>The University of Electro-Communications | oratory<br>_)<br>2.3 「Browse」か「Search」か<br>ら「The University of Electro-<br>Communications」を探しクリッ |

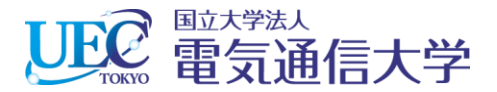

#### 3. 電気通信大学統合認証

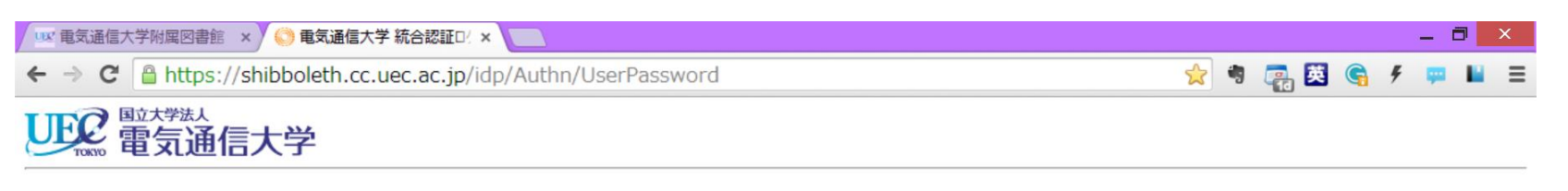

#### 統合認証ログインページ

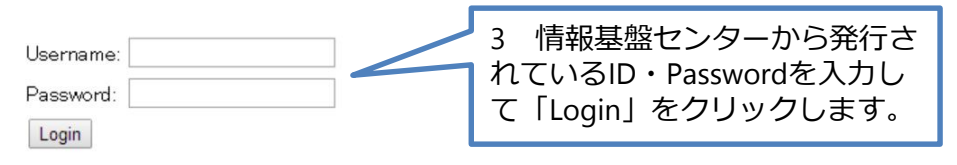

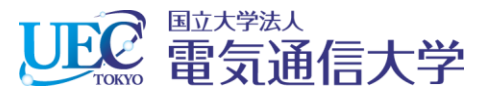

#### 4. IEEE / IET ILEが利用できます。

| 🚥 電気通信大学附属図書館 🗙 🖽 IEEE Xplore Digit         | tal Libra 🗙 📃                                                                        |                                                                                      |                                                                                      |                      | _ 0 | × |
|---------------------------------------------|--------------------------------------------------------------------------------------|--------------------------------------------------------------------------------------|--------------------------------------------------------------------------------------|----------------------|-----|---|
| ← → C 🗋 ieeexplore.ieee.org/Xplore          | e/home.jsp                                                                           |                                                                                      | <del>ب</del> ا                                                                       | 🛺 🐹 Ġ 🗲              | 👳 🖬 | ≡ |
| IEEE.org   IEEE Xplore Digital Library   IE | IEEE.org   IEEE Xplore Digital Library   IEEE Standards   IEEE Spectrum   More Sites |                                                                                      | Cart (0)   Create Account   Sign In                                                  |                      |     | - |
| IEEE X plore®                               | ARY                                                                                  | Access provided by:<br>UNIVERSITY OF ELECTRO<br>COMMUNICATIONS<br>» Sign Out         |                                                                                      | <b>∲IEEE</b>         |     |   |
| BROWSE *                                    | MY SETTINGS - MY PROJECT                                                             | rs                                                                                   | WHAT CAN I ACCESS?                                                                   | RESOURCES -          |     |   |
| Books & eBooks                              |                                                                                      |                                                                                      |                                                                                      |                      | i   |   |
| Conference Publications                     |                                                                                      |                                                                                      |                                                                                      |                      |     |   |
| Education & Learning                        |                                                                                      | Search 3,754,434 i                                                                   | tems                                                                                 |                      |     |   |
| Journals & Magazines                        |                                                                                      |                                                                                      |                                                                                      |                      |     |   |
| Standards                                   |                                                                                      |                                                                                      | SEARCH                                                                               |                      |     |   |
| By Topic 👻                                  |                                                                                      |                                                                                      |                                                                                      |                      |     |   |
|                                             | Author Search                                                                        | Advanced Search   Preferences   Search                                               | h Tips   More Search Options 🔻                                                       |                      |     |   |
| QUICK LINKS                                 |                                                                                      |                                                                                      |                                                                                      |                      |     |   |
| Manage Alerts                               |                                                                                      |                                                                                      |                                                                                      |                      |     |   |
| Training & Tools                            | Highlights What's Popular                                                            | Most Recent                                                                          |                                                                                      |                      |     |   |
|                                             |                                                                                      | м                                                                                    | ORE HIGHLIGHTS: II 1 2                                                               | 3 4 5                |     |   |
|                                             |                                                                                      |                                                                                      |                                                                                      |                      |     |   |
|                                             | N A                                                                                  | Morgan & Claypool eBooks                                                             | Now Available in IEEE <i>Xplo</i>                                                    | re                   |     |   |
|                                             | dyt-                                                                                 | IEEE has partnered with Morgan & Clay<br>Digital Library of Engineering and Comp     | /pool to bring the Morgan & Claypool Synt<br>puter Science (SDL-ECS) to the IEEE XoA | hesis<br>are digital |     |   |
|                                             | MORGAN & CLAYPOO                                                                     | library. The collection, available to sele<br>synthesize an important research and d | ct markets, consists of nearly 600 eBook<br>development topic, authored by an expert | titles that          |     | Ŧ |